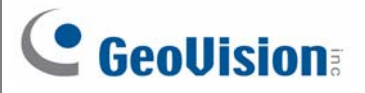

## GV-POE2411 24-Port Gigabit 802.3at Web Management

### **PoE Switch**

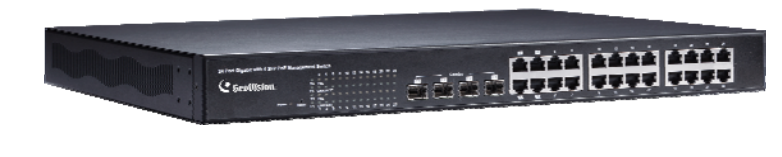

#### **Packing List**

- 1. GV-POE2411 x 1
- 2. AC Power Cord x 1
- 3. Screw x 8
- 4. Rack Mount Kit x 1
- 5. Software CD x 1
- 6. GV-POE2411 Quick Start Guide x 1

**Note:** If any of these items is found missing or damaged, please contact your local supplier for replacement.

#### **Front Panel**

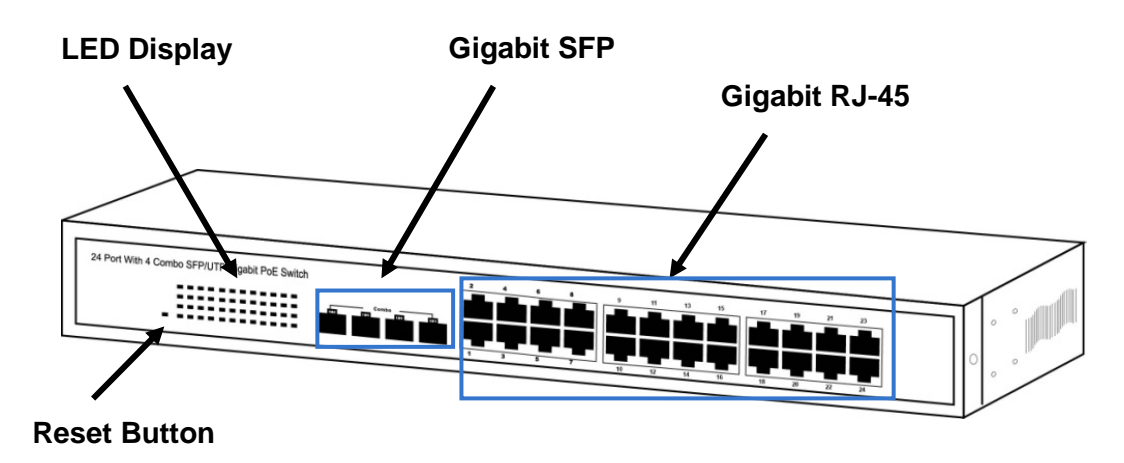

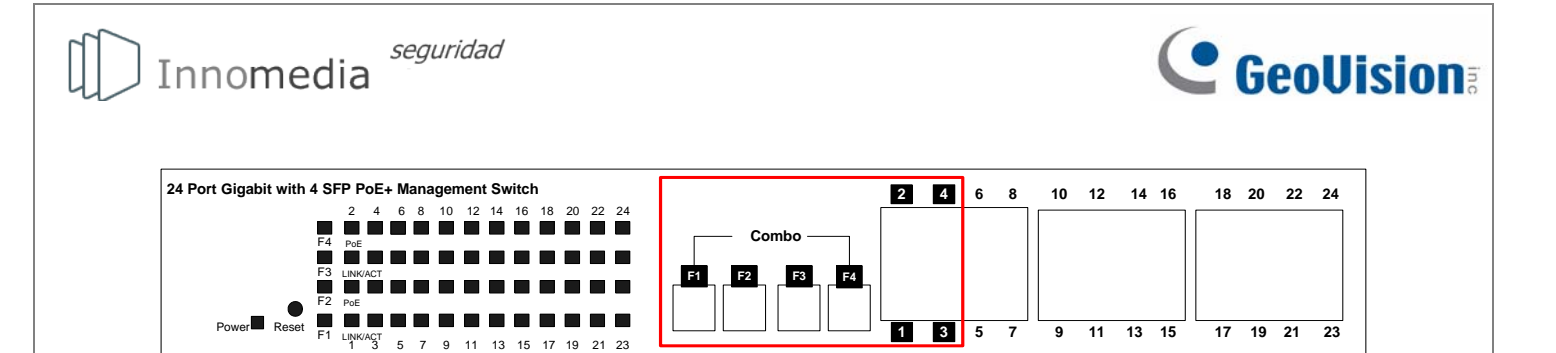

**IMPORTANT:** The 4 SFP ports labeled F1 ~ F4 are associated with the 4 RJ-45 ports labeled 1 ~ 4 respectively. When one of the two associated ports is used, the other port will not work. For example, if the Gigabit SFP port labeled F1 is used, the Gigabit RJ-45 port labeled 1 will not function.

#### LED Indicators on the switch

| LED        | Color/Status      | Description                    | No. of LED |  |
|------------|-------------------|--------------------------------|------------|--|
| Power      | Amber On          | Power on                       | Bower      |  |
|            | Off               | Off Power off                  |            |  |
| Link / ACT | Green On          | Link Up                        |            |  |
|            | Green Blinking    | Data activating                | Port 1~24  |  |
|            | Off No connection |                                | (10/100 M/ |  |
| PoE        | Amber On          | Port is linked to Power Device | 1000 M)    |  |
|            | Off               | No Power Device is connected   |            |  |
| SFP        | Green On          | Link Up                        | Dort E1 E4 |  |
|            | Green Blinking    | Data activating                |            |  |

## **GeoVision**:

#### Connecting up to 23 GV-IP Cameras and 1 GV-NVR/DVR System

Through twisted pair cables, this switch can be connected to up to 23 GV-IP Cameras and 1 GV-NVR/DVR System. You can also extend the connections by connecting to other switches.

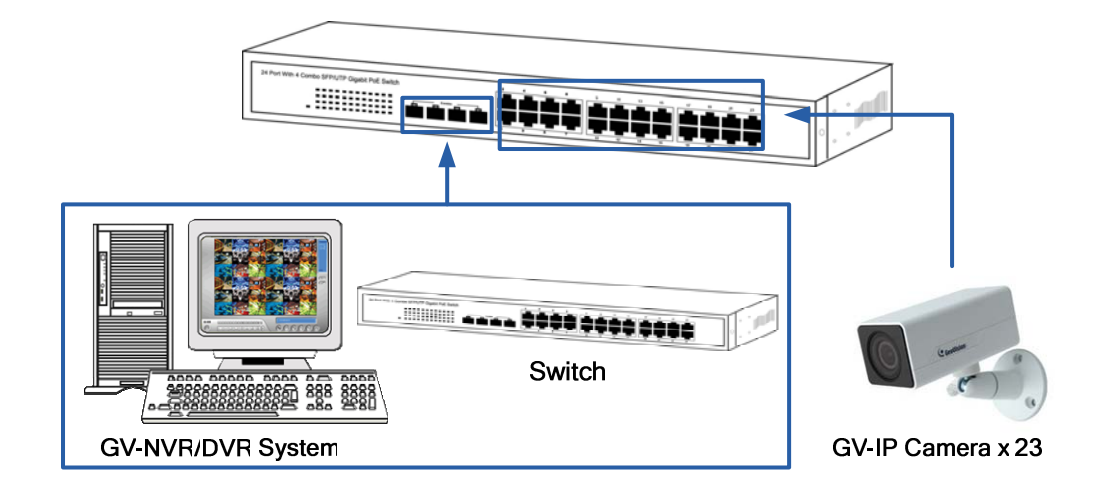

**Note:** The maximum cable length for Gigabit RJ-45 is 100 meters. For connection that exceeds 100 meters, you can use the Gigabit SFP ports.

#### **Accessing Web Interface**

Note: The device has a default IP <u>\\192.168.0.250</u>. The default Password to log in is admin.

- 1. To access the Web user interface, type the default IP <u>\\192.168.0.250</u> into your Web browser.
- 2. When the User Log In page appears, type the default Password admin and click Apply.

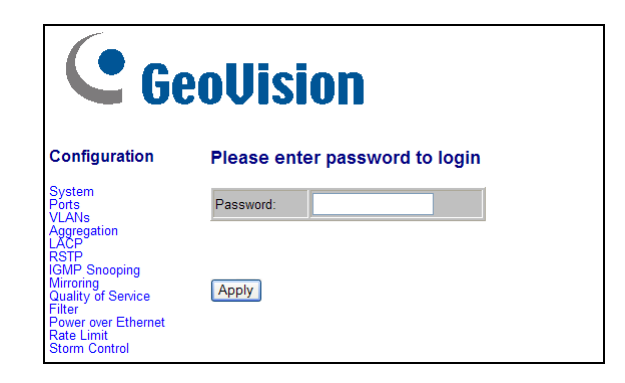

3. When you successfully log in, the Main Page appears. And you can select the functions from the left menu to manage the switch.

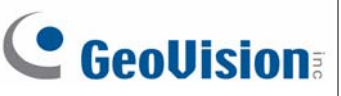

## Loading Default Setting

You can load the default value with the **Reset** button or with the Web interface.

#### Hardware

- 1. Turn on the switch.
- 2. Press and hold the **Reset** button on the front panel of the switch for 5 seconds until all the LED start blinking.
- 3. Release the button. The switch is restored to its default settings.

**Note:** After restoring default settings, you will need to configure IP address, ID and Password again.

#### Web Interface

1. On the Web interface, select **Factory Default**. This page appears.

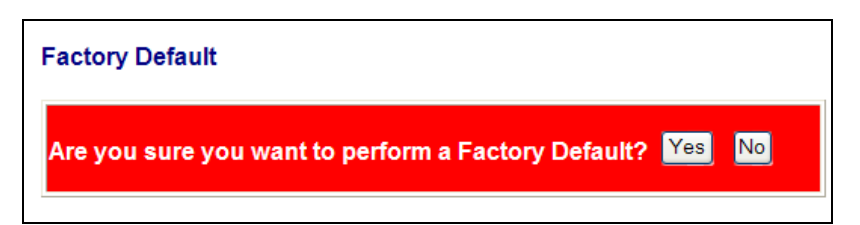

2. Click **Yes** to restore the switch to the original configuration.

**Note:** Loading default from the Web interface will not change the user name, password and IP configuration. If you want to restore the default setting of IP address, user name and password, press the **Reset** button on the front panel of the switch.

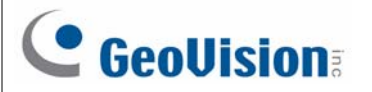

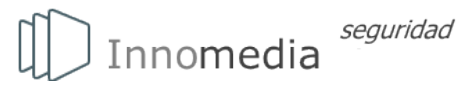

### **Updating Firmware**

1. On the Web interface, select **Software Upload**. This page appears.

| Software Upload |        |
|-----------------|--------|
|                 | Browse |
| Upload          |        |

- 2. Click **Browse** to select the latest firmware file (.bin) for update.
- 3. Click **Upload**. The uploading process is started.
- 4. After the firmware is successfully uploaded, click Logout from the left menu and re-login the switch.

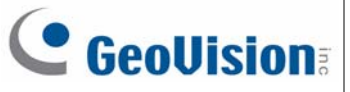

## Specifications

| Ports                           |                |                                                                                                    |  |
|---------------------------------|----------------|----------------------------------------------------------------------------------------------------|--|
| Number of Ports                 |                | 24 ports<br>24-port 10/100/1000BaseT(X) with RJ-45 Connectors, PoE+<br>4-port SFP Combo uplink Port                      |  |
| Performanc                      | ce             |                                                                                                    |  |
| MAC Address                     |                | 8 K                                                                                                    |  |
| Buffer Mer                      | mory           | 4 M bits                                                                                                    |  |
| Jumbo Fra                       | ames           | 9.6 KB                                                                                                    |  |
| Transmiss                       | ion Method     | Store and Forward                                                                                                    |  |
| Transmission Media              |                | 10/100BaseT(X) Cat. 5 UTP/STP<br>1000BaseT Cat. 5e, 6 UTP/STP                                                            |  |
| Filtering / Forwarding<br>Rates |                | 10 Mbps port - 14,880 pps<br>100 Mbps port - 148,800 pps<br>1000 Mbps port - 1,488,000 pps                               |  |
| Smart Feat                      | ures           |                                                                                                    |  |
| Port Based VLAN                 |                | 24                                                                                                    |  |
| Tag Based VLAN                  |                | 16, VID = 1~4094                                                                                                    |  |
| IGMP Snooping                   |                | V1 & V2                                                                                                    |  |
| Link Aggregation                |                | Up to 8 groups                                                                                                    |  |
| Quality of Service (QoS)        |                | Up to 4 queues, 802.1p, DSCP                                                                                             |  |
| Security                        |                | IEEE 802.1X, Source IP Filter                                                                                            |  |
| Port Management                 |                | Port State, Speed/Duplex, Flow Control Configuration, Port<br>Mirroring, Bandwidth Control, Broadcast Storm Control, PoE |  |
| Administrator<br>Management     |                | Web Management, Password Protection, Configuration<br>Backup/Restore, Firmware Upgrade                                   |  |
| Mechanica                       | Characteristi  | cs                                                                                                    |  |
| LED Indicators                  |                | Per Port: Link/Act<br>PoE Act/Status<br>Power                                                                            |  |
| Electrical C                    | haracteristics |                                                                                                    |  |
| PoE<br>Power                    | Input          | 100 ~ 240 V/AC, 50 ~ 60 Hz                                                                                               |  |
|                                 | Output         | IEEE 802.3at Compliant Voltage, Per Port Max. 30 W<br>(24 Ports at Full 15.4 W / 13 Ports at Full 30 W)                  |  |
| Max. Power<br>Consumption       |                | 400 W                                                                                                    |  |

# 

| $\Big)$ | Innomedia  | seguridad |
|---------|------------|-----------|
|         | Innonicala |           |

| General                  |                                                                                                    |  |
|--------------------------|----------------------------------------------------------------------------------------------------|--|
| Dimensions (H x W x D)   | 44 x 440 x 331 mm (1.73 x 17.3 x 13.03")                                                                                                    |  |
| Weight                   | 4.7 kg (10.36 lb)                                                                                                    |  |
| Operating Temperature    | 0°C ~ 40°C (32°F ~ 104°F)                                                                                                    |  |
| Storage Temperature      | -20°C ~ 90°C (-4°F ~ 194°F)                                                                                                    |  |
| Humidity                 | 10% ~ 90% RH (non-condensing)                                                                                                    |  |
| Standards and Regulatory |                                                                                                    |  |
| Standards                | IEEE 802.3 10BaseT<br>IEEE 802.3u 100BaseTX<br>IEEE 802.ab 1000BaseT<br>IEEE 802.3z 1000BaseSX/LX<br>IEEE 802.3x Full-duplex and Flow Control<br>IEEE 802.3ad Link Aggregation Control Protocol<br>IEEE 802.1Q VLAN<br>IEEE 802.1p Class of Service<br>IEEE 802.1D Spanning Tree Protocol<br>IEEE 802.1w Rapid Spanning Tree Protocol<br>IEEE 802.1X Port-based Network Access Control<br>IEEE 802.3at Power Over Ethernet (PoE+) |  |
| Regulatory               | CE, FCC Class A                                                                                                    |  |

Note: Specifications are subject to change without prior notice.